## Kuinka lisätä "COVID-19" Dragon Medical One sanastoon

Näin opetat Dragon Medical One sovellukselle termin "COVID-19".

| 1. | Dragon valikko > "Sanaston käsittelv"                                                | ri.karttunen                               | B                                                                                               |
|----|--------------------------------------------------------------------------------------|--------------------------------------------|-------------------------------------------------------------------------------------------------|
|    |                                                                                      |                                            | Kirjaudu ulos                                                                                   |
|    |                                                                                      |                                            | Asetukset                                                                                       |
|    |                                                                                      |                                            | Automaattisten tekstien hallinta<br>Hallinnoi vaiheittaisia komentoia                           |
|    |                                                                                      |                                            | Sanaston käsittely                                                                              |
|    |                                                                                      |                                            | Näytä/piilota saneluruutu                                                                       |
|    |                                                                                      |                                            | Näytä viimeisin viesti<br>Näytä lokitiedosto                                                    |
|    |                                                                                      |                                            | Ohje                                                                                            |
|    |                                                                                      |                                            | Mită voit sanoa                                                                                 |
| 2  | Nanaauta Liaää pap up ruuduaaa                                                       | Nuance Drapon Medical                      | Poistu                                                                                          |
| ۷. | Napsaula Lisaa pop-up Tuudussa.                                                      | = Sanasto                                  | 10 t V                                                                                          |
|    |                                                                                      |                                            | T 7 : A                                                                                         |
|    |                                                                                      | Henkilökohtaisessa sa                      | anastossasi ei ole sanoja. Lisää                                                                |
|    |                                                                                      |                                            |                                                                                                 |
|    |                                                                                      |                                            |                                                                                                 |
|    |                                                                                      |                                            |                                                                                                 |
|    |                                                                                      |                                            |                                                                                                 |
|    |                                                                                      |                                            |                                                                                                 |
|    |                                                                                      |                                            |                                                                                                 |
|    |                                                                                      |                                            |                                                                                                 |
|    |                                                                                      |                                            |                                                                                                 |
|    |                                                                                      |                                            |                                                                                                 |
|    |                                                                                      |                                            |                                                                                                 |
|    |                                                                                      |                                            |                                                                                                 |
|    |                                                                                      |                                            |                                                                                                 |
|    |                                                                                      |                                            |                                                                                                 |
|    |                                                                                      |                                            |                                                                                                 |
| 3. | "Lisää sana" näytössä kirjoita COVID-19 syöttöruutuun, ja paina "Anna                | Kuance Dragon Medical                      | - 🗆 X                                                                                           |
|    | sana kuten ääntäisit sen" linkkiä.                                                   | Takaisin Sanasto                           | ×                                                                                               |
|    |                                                                                      | Lisää sana                                 |                                                                                                 |
|    | Huomio:                                                                              | Valitse sana, jonka halu                   | at lisätä:                                                                                      |
|    |                                                                                      | COVID-19                                   | ×                                                                                               |
|    | <ul> <li><u>Älä paina</u> "Käytä oletusääntämystä" vaihtoehto. Että termi</li> </ul> |                                            | Käytä oletusääntämystä                                                                          |
|    | voidaan tunnusta oikein Dragonia pitää opeta miten sanaa                             | Dragon tarjoaa sanan ki                    | rjoitusasuun perustuvan oletusääntämyksen. Jos                                                  |
|    | äänettään.                                                                           | äännät sanan eri<br>mikrofonikuvaketta täs | tavaila kuin se kirjoitetaan, volt napsauttaa<br>sä ja sanoa sanan kuten yleensä lausuisit sen. |
|    | <ul> <li>Dragon ei tule ymmärtämään termiä, jos painat punaista</li> </ul>           |                                            |                                                                                                 |
|    | mikrofonia ja yrität opeta sitä äänellä. Jatka seuraavan                             |                                            | P                                                                                               |
|    | jakson, missä opetetaan Dragonille termi, kirjoittamalla termi                       |                                            |                                                                                                 |
|    | foneettisella tavalla.                                                               |                                            |                                                                                                 |
|    |                                                                                      |                                            | Anna sana kuten ääntäisit san                                                                   |
|    |                                                                                      |                                            | wina bana kuten aamaisil sen                                                                    |
|    |                                                                                      |                                            |                                                                                                 |
|    |                                                                                      |                                            |                                                                                                 |
|    |                                                                                      |                                            |                                                                                                 |
|    |                                                                                      |                                            |                                                                                                 |
|    |                                                                                      |                                            |                                                                                                 |

Kuinka lisätä "COVID-19" Dragon Medical One sanastoon Version 1.0

| 4  | Kirjoita miten COVID-19 äänettään (esim, ko vidd                                                                                                    | 🐼 Nuance Dragon Medical - 🗆 🗙                                                                                                    |            |
|----|----------------------------------------------------------------------------------------------------|----------------------------------------------------------------------------------------------------|------------|
|    | vhdeksäntoista) naina sitten "Tallenna"                                                                                                    | Takaisin Sanasto 🗙                                                                                                    |            |
|    |                                                                                                    |                                                                                                    |            |
|    |                                                                                                    | Valitse sana, jonka haluat lisätä:                                                                                                    |            |
|    |                                                                                                    | COVID-19                                                                                                    |            |
|    |                                                                                                    | Ääntäminen (puhuttu muoto):                                                                                                    |            |
|    |                                                                                                    | ko vidd yhdeksäntolsta X                                                                                                    |            |
|    |                                                                                                    | Jos sanan ääntäminen eroaa sen kirjoitusasusta, anna myös<br>ääntäminen. Esimerkiksi:                                                                                                    |            |
|    |                                                                                                    | Sana: *MP3*                                                                                                    |            |
|    |                                                                                                    | Aantaminen: "am pee koime"                                                                                                    |            |
|    |                                                                                                    | 1 alicentia                                                                                                    |            |
|    |                                                                                                    |                                                                                                    |            |
|    |                                                                                                    |                                                                                                    |            |
|    |                                                                                                    |                                                                                                    |            |
|    |                                                                                                    |                                                                                                    |            |
|    |                                                                                                    |                                                                                                    |            |
|    |                                                                                                    |                                                                                                    |            |
|    |                                                                                                    |                                                                                                    |            |
|    |                                                                                                    |                                                                                                    |            |
| 5  | "COVID 10" on pyt säästatty Dragonin sanastoon                                                                                                    | 🖪 Nuance Dragon Medical - 🗆 🗙                                                                                                    | 8          |
| 5. | "COVID-19" on nyt säästetty Dragonin sanastoon.                                                                                                    | 🕜 Nuarce Dragon Medical – 🗆 🗙<br>Takaisin Sanasto X                                                                                                    | 8          |
| 5. | "COVID-19" on nyt säästetty Dragonin sanastoon.                                                                                                    | Nuaree Dagon Medical -      X     X     Xatasin Sanasto      X                                                                                                    |            |
| 5. | "COVID-19" on nyt säästetty Dragonin sanastoon.<br>Note: Jos Dragon ei tunnista uutta sana, toistaa askele 4 ja muuta hieman                                                                               | S Name: Dhagon Medical  Takaisin Sanasto  X  Lisää sana                                                                                                    |            |
| 5. | "COVID-19" on nyt säästetty Dragonin sanastoon.<br><b>Note:</b> Jos Dragon ei tunnista uutta sana, toistaa askele 4 ja muuta hieman<br>joka kerta niin pitkään, kunnes Dragon ymmärtää uuden sanan oikein. | Nuever Disigon Medikal     Takaisin Sanasto     X      Lisää Sana      Valities sana, jonka haluut lisätä:      Valities sana, jonka haluut lisätä:      Valities sana jonka haluut lisätä:      Valities sana jonka haluut lisätä:                                                                                                    |            |
| 5. | "COVID-19" on nyt säästetty Dragonin sanastoon.<br><b>Note:</b> Jos Dragon ei tunnista uutta sana, toistaa askele 4 ja muuta hieman<br>joka kerta niin pitkään, kunnes Dragon ymmärtää uuden sanan oikein. | Nuever Disigon Medikal     -      X     Takaisin Sanasto     X     Lisää Sana     Valitse sana, jonka halust fisätä:     Valitse sana, jonka halust fisätä:     Valitse sana, jonka halust fisätä                                                                                                    |            |
| 5. | "COVID-19" on nyt säästetty Dragonin sanastoon.<br><b>Note:</b> Jos Dragon ei tunnista uutta sana, toistaa askele 4 ja muuta hieman<br>joka kerta niin pitkään, kunnes Dragon ymmärtää uuden sanan oikein. | Nuever Drugon Metikai                                                                                                    |            |
| 5. | "COVID-19" on nyt säästetty Dragonin sanastoon.<br><b>Note:</b> Jos Dragon ei tunnista uutta sana, toistaa askele 4 ja muuta hieman<br>joka kerta niin pitkään, kunnes Dragon ymmärtää uuden sanan oikein. | Nuever Drugon Metkiat                                                                                                    | 8          |
| 5. | "COVID-19" on nyt säästetty Dragonin sanastoon.<br><b>Note:</b> Jos Dragon ei tunnista uutta sana, toistaa askele 4 ja muuta hieman<br>joka kerta niin pitkään, kunnes Dragon ymmärtää uuden sanan oikein. | Nuever Drugon Medical                                                                                                    | 20<br>20   |
| 5. | "COVID-19" on nyt säästetty Dragonin sanastoon.<br><b>Note:</b> Jos Dragon ei tunnista uutta sana, toistaa askele 4 ja muuta hieman<br>joka kerta niin pitkään, kunnes Dragon ymmärtää uuden sanan oikein. | Nuever Drugon Medical                                                                                                    |            |
| 5. | "COVID-19" on nyt säästetty Dragonin sanastoon.<br><b>Note:</b> Jos Dragon ei tunnista uutta sana, toistaa askele 4 ja muuta hieman<br>joka kerta niin pitkään, kunnes Dragon ymmärtää uuden sanan oikein. | Nuever Drugon Merkial     -      Xaitsin     Sanasto     Xaitsis     Xaitsisitaitaitaitaitaitaita     Xaitsis |            |
| 5. | "COVID-19" on nyt säästetty Dragonin sanastoon.<br><b>Note:</b> Jos Dragon ei tunnista uutta sana, toistaa askele 4 ja muuta hieman<br>joka kerta niin pitkään, kunnes Dragon ymmärtää uuden sanan oikein. | Named Diagon Medical                                                                                                    | 200<br>200 |
| 5. | "COVID-19" on nyt säästetty Dragonin sanastoon.<br><b>Note:</b> Jos Dragon ei tunnista uutta sana, toistaa askele 4 ja muuta hieman<br>joka kerta niin pitkään, kunnes Dragon ymmärtää uuden sanan oikein. | Nuever Disupon Merkial                                                                                                    |            |
| 5. | "COVID-19" on nyt säästetty Dragonin sanastoon.<br><b>Note:</b> Jos Dragon ei tunnista uutta sana, toistaa askele 4 ja muuta hieman<br>joka kerta niin pitkään, kunnes Dragon ymmärtää uuden sanan oikein. | Namero Polugon Medical — C X X X X X X X X X X X X X X X X X X                                                                                                    |            |
| 5. | "COVID-19" on nyt säästetty Dragonin sanastoon.<br><b>Note:</b> Jos Dragon ei tunnista uutta sana, toistaa askele 4 ja muuta hieman<br>joka kerta niin pitkään, kunnes Dragon ymmärtää uuden sanan oikein. | Name Phagon Media       -       -       -       -       -       -       -       -       -       -       -       -       -       -       -       -       -       -       -       -       -       -       -       -       -       -       -       -       -       -       -       -       -       -       -       -       -       -       -       -       -       -       -       -       -       -       -       -       -       -       -       -       -       -       -       -       -       -       -       -       -       -       -       -       -       -       -       -       -       -       -       -       -       -       -       -       -       -       -       -       -       -       -       -       -       -       -       -       -       -       -       -       -       -       -       -       -       -       -       -       -       -       -       -       -       -       -       -       -       -       -       -       -       -       -       -       -                                                                                                    |            |
| 5. | "COVID-19" on nyt säästetty Dragonin sanastoon.<br>Note: Jos Dragon ei tunnista uutta sana, toistaa askele 4 ja muuta hieman<br>joka kerta niin pitkään, kunnes Dragon ymmärtää uuden sanan oikein.        | Name Program Medica         -         -         -         -         -         -         -         -         -         -         -         -         -         -         -         -         -         -         -         -         -         -         -         -         -         -         -         -         -         -         -         -         -         -         -         -         -         -         -         -         -         -         -         -         -         -         -         -         -         -         -         -         -         -         -         -         -         -         -         -         -         -         -         -         -         -         -         -         -         -         -         -         -         -         -         -         -         -         -         -         -         -         -         -         -         -         -         -         -         -         -         -         -         -         -         -         -         -         -         -         -         -         -         -         -                                                                                                    |            |
| 5. | "COVID-19" on nyt säästetty Dragonin sanastoon.<br><b>Note:</b> Jos Dragon ei tunnista uutta sana, toistaa askele 4 ja muuta hieman<br>joka kerta niin pitkään, kunnes Dragon ymmärtää uuden sanan oikein. | Namero Pougon Merkiel – C × C × C × C × C × C × C × C × C × C                                                                                                    | 2 C        |
| 5. | "COVID-19" on nyt säästetty Dragonin sanastoon.<br><b>Note:</b> Jos Dragon ei tunnista uutta sana, toistaa askele 4 ja muuta hieman<br>joka kerta niin pitkään, kunnes Dragon ymmärtää uuden sanan oikein. | Numer Disgon Media                                                                                                    |            |

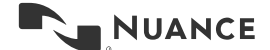